## SoftBank スマートフォン・iPhoneからの設定

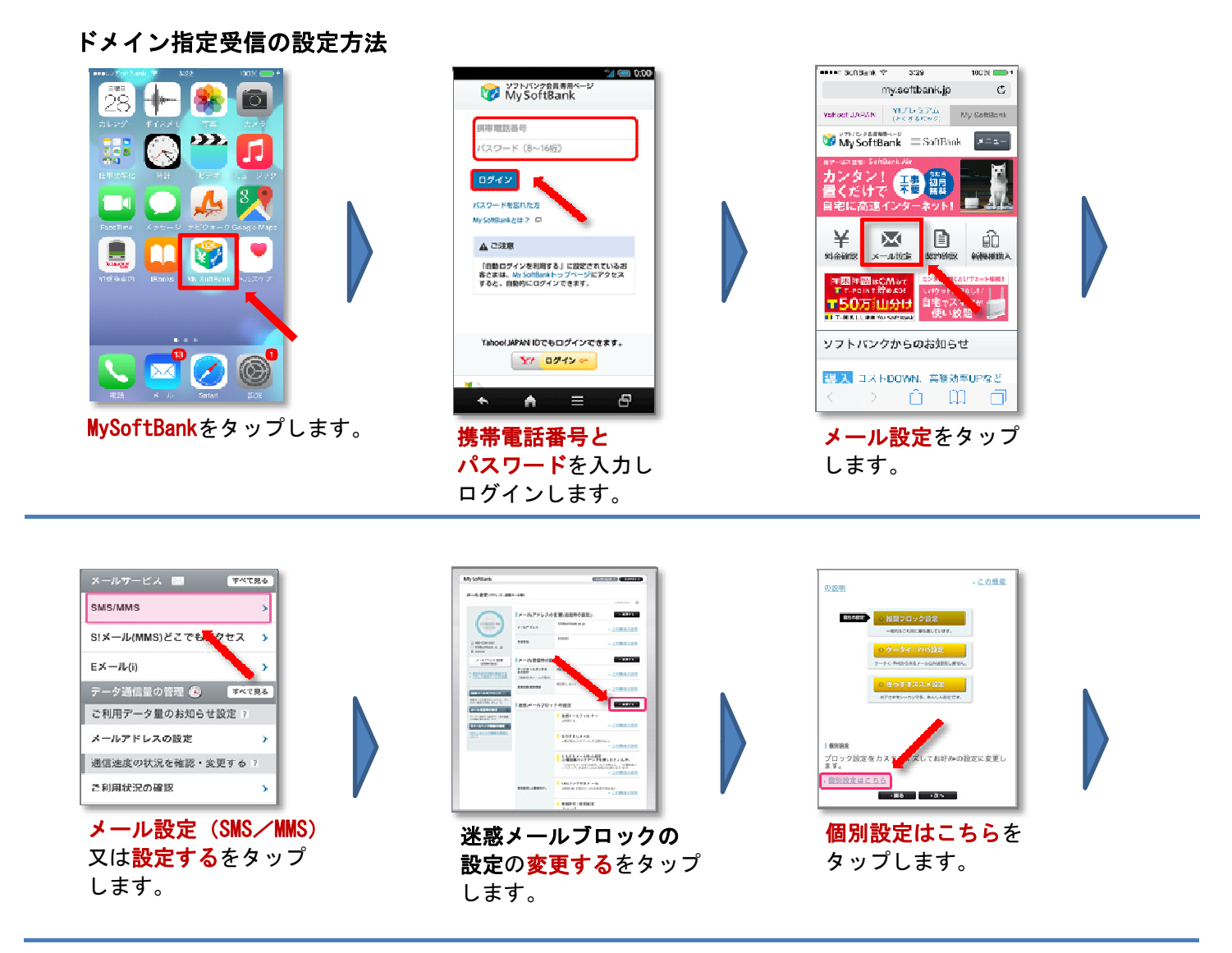

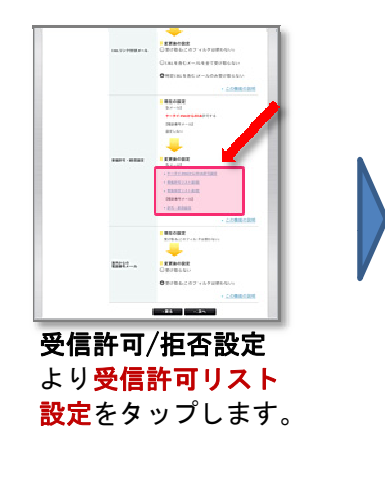

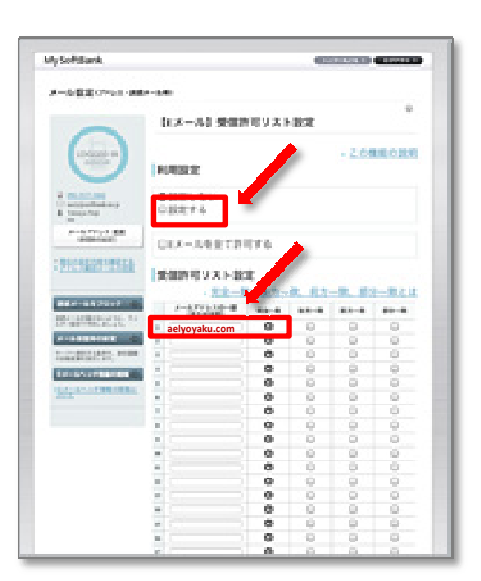

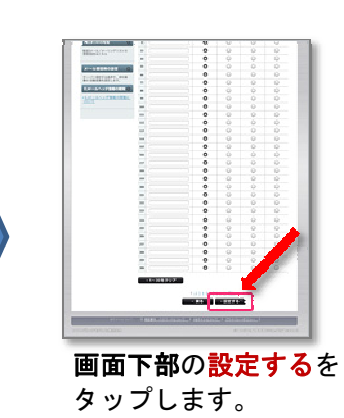

利用設定で設定するを選びます。 受信許可リスト設定のメールアドレス欄へ 以下の様に入力します。

aelyoyaku. com

## Softbank 3Gからの設定

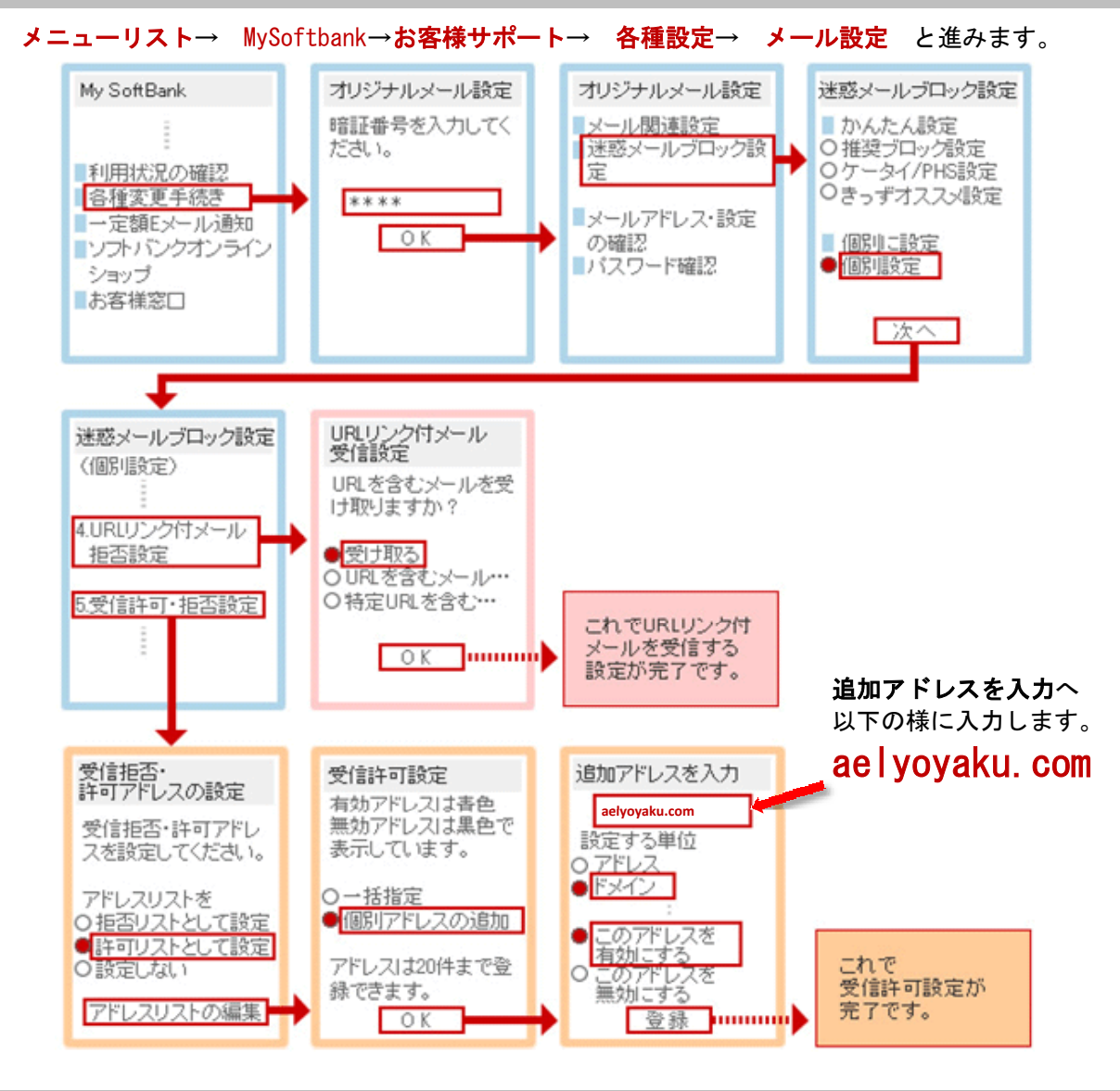

## ご注意

【システムからの送信予定メールの一例】

- 新規登録:メールアドレス登録時(空メール送信直後)
- 新規受付:受付完了時
- お知らせ:診察順番が近付いた時

システムからお送りしたメールが受信できない場合、以下の内容をお確かめ下さい。

■ドメイン設定を行っている

迷惑メールの対策などを行っている場合、メールが受信できない場合があります。 「aelyoyaku. com」を受信設定してください。

※新規購入時に迷惑メール設定が自動選択されている場合がございます。 ※最新の情報は、Softbankホームページ・Softbankショップにてご確認ください。

■メールソフトの設定が間違っている

ご利用されているメールソフト、メールサービス、セキュリティソフトのお客様 設定によっては、自動的に既読、ごみ箱に移行される場合がございます。 ご利用メールソフト、メールサービス、セキュリティソフトの設定をご確認下さい。 ※フリーメールサービスをご利用されている場合、ガイドなどをご参考ください。